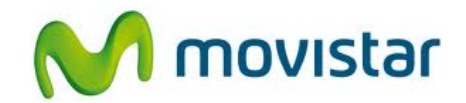

## Pasos para configurar correctamente tu equipo para Internet

| 1. Ir al menú principal y seleccionar <b>Web</b> .                                                           |
|----------------------------------------------------------------------------------------------------|
| <ol> <li>Presionar el icono inferior derecho y seleccionar<br/>Configuraciones.</li> </ol>                   |
| 3. Seleccionar <b>General</b> .                                                                              |
| 4. Seleccionar <b>Punto de acceso</b> .                                                                      |
| <ul><li>5. Seleccionar el perfil Servicios WAP.</li><li>Ya puedes comenzar a navegar por Internet.</li></ul> |

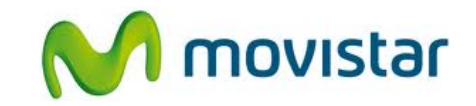

|                                                                                        | <ul> <li>6. Solo en el caso que el perfil haya sido eliminado o modificado realizar los siguientes pasos:</li> <li>Ir al menú principal &gt; Configuraciones &gt; Conectividad &gt; Configuraciones &gt; Destinos &gt; Punto de acceso &gt; Presionar No cuando se le pregunte si desea buscar automáticamente &gt; Seleccionar Paquete de datos &gt; Ingresar los siguientes datos:</li> <li>Nombre del punto de acceso de paquete de datos: Internet Móvil Seleccionar como destino Servicios WAP.</li> </ul>                  |
|----------------------------------------------------------------------------------------|----------------------------------------------------------------------------------------------------|
|                                                                                        | <ul> <li>7. Una vez que se encuentre en el submenú Destinos de red, ingresar a la opción Servicios WAP, seleccionar el perfil creado Internet Móvil e ingresar los siguientes datos:</li> <li>Nombre de conexión: Internet Móvil<br/>Portador de datos: Paquete de datos<br/>Nombre de punto acceso: wap.movistar.pe<br/>Nombre de usuario: movistar@wap<br/>Petición de contraseña: No<br/>Contraseña: movistar<br/>Autenticación: Normal<br/>Página de inicio:<br/>http://www.movistar.com.pe/emocion/homepage.html</li> </ul> |
| ISBRIA<br>1:54<br>1:54<br>1:50<br>1:50<br>1:50<br>1:50<br>1:50<br>1:50<br>1:50<br>1:50 | <ul> <li>8. Presionar Opciones, seleccionar Configuraciones avanzadas e ingresar los siguientes datos:<br/>Tipo de red: IPv4<br/>Dirección IP de teléfono: Automática<br/>Direcciones DNS: Automático<br/>Dirección servidor proxy: 200.4.196.117<br/>Número de puerto proxy: 8080</li> <li>Volver al menú principal.</li> </ul>                                                                                                    |